# COMPUTERWORLD

# Automatisér rutine opgaver i Photoshop

Har du en hel mappe af billeder der f.eks. skal justeres med ens indstillinger, ændres til en bestemt størrelse eller alle skal gemmes til web kan du i denne artikel læse hvordan du får Photoshop til at gøre arbejdet for dig mens du spiser frokost eller h

Skrevet den 03. Feb 2009 af spe I kategorien Billedbehandling / Photoshop | 🚖 🚖 😭 🏫

Indspille en action/handling:

En af Adobe Photoshops mange paletter er Action-/Handlingspaletten. Her finder du en række standardhandlinger du kan afspille på et billede. Du kan også selv indspille handlinger og gemme dem i paletten.

Start med at åbne et billede, find Action-/Handlingspaletten frem. Fra palettenssidemenu (finder du ved at klikke på den lille trekant øverst til højre i paletten) vælger du New Action/Ny handling,

Du får en dialogboks frem hvor du kan navngive din Action m.m. Klik Record/Optag og foretag de handlinger du gerne vil automatisere. Mens du gør det optager Photoshop det du foretager dig. Når du er færdig klikker du på stopknappen nederst i Action/handlingspaletten. Luk dit billede.

Afspille en action/handling:

Den action/handling du har indspillet kan du nu bruge på andre billeder, der skal have samme behandling. Åben billedet, vælg din action/Handling i paletten og klik på afspilknappen nederst i paletten.

Afspille en action/handling på en hel mappe med billeder:

Har du en hel mappe med billeder du gerne vil afspille din action på skal du ikke åbne et billede men vælge File->Automate->Batch/Filer->Automatiser->Batch. I den dialogboks du får frem skal du vælge din action, den mappe dine billeder ligger i og den mappe de færdigbehandlede billeder skal placeres i. Når du har gjort dette klikker du OK og Photoshop udfører din action på alle billeder i mappen uden at du skal foretage dig mere.

Droplets:

Har du handlinger du jævnligt skal udføre på nye billeder du modtager eller skanner kan du oprette en genvej til din action, f.eks. på dit skrivebord.

Vælg File->Automate->Create Droplet... I den dialogboks du får frem vælger du placering af din droplet, hvilken action du vil lave droplet af og hvilken mappe de færdige billeder skal gemmes i.

Når du har brug for den action du har lavet droplet af behøver du ikke åbne Photoshop du trækker blot billedet hen på din droplet så sørger den for resten.

Et par tips:

Undgå så vidt muligt at indspille Save/Gem funktioner i en action med mindre den er nødvendig for resultatet.

Du kan have brug for en action hvor du ændre billede-arkivformat og så har du bruge for at indspille Save as/Gem som eller hvis du vil gemme til Web Save for Web/Gem til Web. Når du indspiller gemme funktioner er det vigtigt at du ikke skriver noget i navngivningsfeltet men blot vælger format-indstillinger. Skriver du et navn vil samtlige billeder du udføre din handling på få samme navn og dermed overskrive hinanden så du ender op med kun at have det sidste billede.

Når du vil udfører Batch på en mappe er det en god idé at planlægge lidt på forhånd så du har en modtagermappe klar som du kan vælge i Batch-dialogboksen.

## I Photoshop CS:

Har du den seneste version af Photoshop kan du udføre en batch-action fra Filebrowseren. Til venstre i Filebrowservinduet har du en række menuer bl.a. Automate og her finder du batch.funktionen. Ved at bruge Filebrowserens Automate kan du vælge de billeder ud du gerne vil afspille en action på. Du behøver altså ikke flytte billeder fra en mappe til en anden hvis du en billedemappe der indeholder nogle billeder der skal justeres og andre der ikke skal.

### Finde flere actions:

Kigger du i nederste halvdel af Action-/Handlingspalettens sidemenu finder du flere sæt af action du kan hente ind i selvepaletten. Vælger du et af sættene får du tilføjet en mappe i paletten. Lukker du mappen op finder du en antal action med variationer over det tema sættet har.

På Adobes site kan du finde mange action andre Photoshop bruger har lavet. Downloader du en action eller et sæt af action kan du Loade/Indlæse dem i din palette vedhjælp af kommandoen Load Actions/Indlæs Handlinger fra palettens sidemenu. Adressen til flere action på Adobes site er: <u>http://share.studio.adobe.com/axBrowseProductType.asp?t=5</u> her ligger over 4000 actions, De fleste er action der laver teksteffekter som f.eks. guldlook, ildtekst, istekst, plastiklook.

### Udveksle dine actions med andre:

Har du selv lavet nogle gode actions som du gerne vil give videre til andre kan du bruge kommandoen Save Action/Gem Handlinger fra palettens sidemenu. Det er en god idé at oprette et nyt sæt og placere dine actions her før du gemmer dem.

### Kommentar af staz d. 18. Feb 2004 | 1

Den er skam helt okay =D

### Kommentar af backside d. 26. Feb 2005 | 2

Genial.... /Backside

# Kommentar af hcma d. 28. Jan 2004 | 3

god og fyldestgørende. Spørgsmålet er tit oppe at vende. hcma/-

#### Kommentar af picazzo d. 13. Feb 2006 | 4

;0)

# Kommentar af ntg (nedlagt brugerprofil) d. 29. Sep 2004 | 5

# Kommentar af mathiasrav d. 18. Jul 2004 | 6

Hmm... Sygt... Den kan ikke bruges med Photoshop Elements ;) Ser ellers god ud =D

# Kommentar af grobyn d. 14. Oct 2004 | 7

super

#### Kommentar af kardinalen d. 25. Jan 2004 | 8

Meget informativ